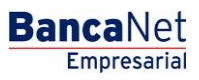

Servicios Adicionales > Operaciones de Crédito > Pagos >

### Contenido

| >> | Operaciones de crédito - Pagos                | 2 |
|----|-----------------------------------------------|---|
| >> | Operaciones de crédito - Pagos – Confirmación | 4 |
| >> | Operaciones de crédito - Pagos – Aplicación   | 6 |

Servicios Adicionales > Operaciones de Crédito > Pagos >

### » Operaciones de crédito - Pagos

#### ¿Qué encuentro en esta página?

En esta página puede realizar pagos correspondientes a sus operaciones de crédito.

#### ¿Cómo puedo obtener los datos que me interesan?

La información se desglosa de la siguiente forma:

- Contrato
- Línea
- *Folio*: Al hacer clic en esta liga, aparecerá una ventana en la que se le solicitará que ingrese el *Importe a pagar* y la *Segunda firma Digital.* Posteriormente, haga clic en el botón "Continuar".
- Tipo de crédito
- Moneda
- Monto de la disposición
- Fecha de disposición
- Fecha de vencimiento

| BancaNet<br>Empresarial                                                                                                    | Martes                                          | Javier Álvarez   Empresa Demo S.A. de C.V.<br>javieralvarez@empresademo.com.mx   55.55.1111.0000   <u>Actualizar</u><br>Martes 07 de Julio de 2015, 12:00 Centro de México   Último acceso por BancaNet: 20/12/15 a las 01:30:54 |                                       |                      |                                                    |                        |             | i 🌲 🖾 🔅     |       |                                  |   |                                  |  |
|----------------------------------------------------------------------------------------------------|-------------------------------------------------|----------------------------------------------------------------------------------------------------|---------------------------------------|----------------------|----------------------------------------------------|------------------------|-------------|-------------|-------|----------------------------------|---|----------------------------------|--|
| CONSULTAS TRANSFERENCIAS Y PAGOS IMPUESTOS Y CONTRIBUCIONES COBRANZA INVERSIONES SERVICIOS ADICIONALES ADMINISTRACIÓN SALIR |                                                 |                                                                                                    |                                       |                      |                                                    |                        |             |             | SALIR |                                  |   |                                  |  |
| ☆ Operaciones de Crédito                                                                                                    |                                                 |                                                                                                    |                                       |                      |                                                    |                        |             |             | ē ()  |                                  |   |                                  |  |
| Consultas                                                                                                    | Pagos<br>Dé clic en el Folio del j              | pago que desee efectu                                                                                                    | ıar.                                  |                      |                                                    |                        |             |             |       |                                  |   |                                  |  |
| Disposición                                                                                                    |                                                 |                                                                                                    |                                       |                      | Tipo de                                            |                        |             |             |       | Facha da                         |   | Eacha da                         |  |
| Renovaciones                                                                                                    | Contrato                                        | Línea                                                                                                    | Folio                                 |                      | crédito                                            | Moneda                 | ×           | Disposición | ×     | disposición                      | × | vencimiento                      |  |
| Pagos                                                                                                    | 14026016                                        | 06                                                                                                    | <u>1001</u><br>1003                   |                      | ACS                                                | MXN                    |             | 100,000.00  |       | 25 / 07 / 2012<br>25 / 07 / 2012 |   | 25 / 07 / 2012<br>25 / 07 / 2012 |  |
| Demo<br>BancaNet<br>Empresarial                                                                                             |                                                 |                                                                                                    |                                       |                      |                                                    |                        |             |             |       |                                  |   |                                  |  |
| ¿Qué desea hacer?                                                                                                    |                                                 |                                                                                                    |                                       |                      |                                                    |                        |             |             |       |                                  |   |                                  |  |
| <ul> <li><u>Ver resumen de transferencias y</u><br/>pagos</li> </ul>                                                        |                                                 |                                                                                                    |                                       |                      |                                                    |                        |             |             |       |                                  |   |                                  |  |
| <ul> <li><u>Configurar validación de</u><br/>beneficiarios para archivos</li> </ul>                                         |                                                 |                                                                                                    |                                       |                      |                                                    |                        |             |             |       |                                  |   |                                  |  |
| WEBTEXT01-ND001-LACINTGTDUA                                                                                                 |                                                 |                                                                                                    |                                       |                      |                                                    |                        |             |             |       |                                  |   |                                  |  |
| 🚱 Banamex D.R. Isab                                                                                                    | @ Copyright 2009, De<br>el la Católica 44. Cent | erechos Reservados<br>ro Histórico. Del. Cu                                                                                                    | s. Banco Nacional<br>auhtémoc. C.P. 0 | de Méxic<br>5000, Mé | co, S.A., integrante de<br>xico, Distrito Federal, | Grupo Finano<br>México | ciero Banan | nex.        |       |                                  |   |                                  |  |

BancaNet Empresarial

Servicios Adicionales > Operaciones de Crédito > Pagos >

Cancelar

| BancaNet<br>Empresarial                                        |                                                                     | Martes 07 de Ju                           | Javier Álvarez   Empresa Demo S.A<br>javieralvarez@empresademo.com.mx   55.55.1111.0000  <br>lio de 2015, 12:00 Centro de México   Útlimo acceso por BancaNet: 20/12/15 a las | a. de C.V.<br><u>Actualizar</u><br>≥ 01:30:54 |  |  |  |  |
|----------------------------------------------------------------|---------------------------------------------------------------------|-------------------------------------------|----------------------------------------------------------------------------------------------------|-----------------------------------------------|--|--|--|--|
| CONSULTAS TRANSFERENCIAS Y P                                   | AGOS IMPUESTOS Y CONTRIBUCIONES                                     | COBRANZA INVERSIONES SERVICIOS ADICION    | JALES ADMINISTRACIÓN                                                                                                    | SALIR                                         |  |  |  |  |
| M Operaciones de Crédito 🌧 Perm                                | nex 😚 Financiamiento a Proveedores 🛞 C                              | Cuenta Balance Cero USD Divisas 🖨 Premium |                                                                                                    |                                               |  |  |  |  |
| Operaciones de                                                 | Crédito - Pagos                                                     |                                           |                                                                                                    | 80                                            |  |  |  |  |
| Consultas                                                      | Confirmación<br>Capture la información solicitada y dé clic en "Cor | ntinuar".                                 |                                                                                                    |                                               |  |  |  |  |
| Disposición                                                    |                                                                     |                                           |                                                                                                    |                                               |  |  |  |  |
| Deserved                                                       | Contrato                                                            |                                           | 14026016                                                                                                    | 14026016                                      |  |  |  |  |
| Renovaciones                                                   | Línea                                                               |                                           | 10                                                                                                    |                                               |  |  |  |  |
| Pagos                                                          | Folio                                                               |                                           | 06                                                                                                    |                                               |  |  |  |  |
|                                                                | Tipo de crédito                                                     |                                           | ACS                                                                                                    |                                               |  |  |  |  |
| Demo                                                           | Riesgo del crédito                                                  |                                           | Montos a pagar el día de hoy                                                                                                    |                                               |  |  |  |  |
| BancaNet                                                       | Monto de la disposición                                             | 1,000.00                                  | * Capital vigente exigible                                                                                                    | 0.00                                          |  |  |  |  |
| Empresarial                                                    | Fecha de disposición                                                | 25/07/2012                                | * Interés vigente                                                                                                    | 10,000.00                                     |  |  |  |  |
|                                                                | Fecha de vencimiento                                                | 1/08/2012                                 | * Capital vencido                                                                                                    | 0.00                                          |  |  |  |  |
|                                                                | Pagos del día                                                       | 0.00                                      | * Interés vencido                                                                                                    | 0.00                                          |  |  |  |  |
| ¿Qué desea hacer?                                              | Moneda                                                              | MXN                                       | * Interés moratorio                                                                                                    | 0.00                                          |  |  |  |  |
|                                                                | Cuenta de cargo                                                     | 414 /7883337                              | * Gastos y comisiones                                                                                                    | 0.00                                          |  |  |  |  |
| <ul> <li>Ver resumen de transferencias y<br/>pagos</li> </ul>  | Importe a pagar                                                     |                                           | * IVA                                                                                                    | 0.00                                          |  |  |  |  |
| <u>Configurar validación de</u><br>beneficiarios para archivos |                                                                     |                                           | * Total a pagar el día de hoy                                                                                                    | 10,000.00                                     |  |  |  |  |

Esta pantalla una vez registrada, manifesta una instrucción de Disposición de conformidad con el Contrato de Apertura de Crédito que usted tiene celebrado con Banamex. \* Las cifras reflejadas no están actualizadas en tiempo real. Reflejan saldos al inicio del día. El monto del interés vigente representa los intereses generados al día de hoy mismos que sólo serán exigibles en las fechas de pago pactadas. El monto Total a pagar reflejado en esta pantalla puede estar redondeado a decimales.

Continuar

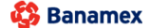

D.R. @ Copyright 2009, Derechos Reservados. Banco Nacional de México, S.A., integrante de Grupo Financiero Banamex. Isabel la Católica 44. Centro Histórico. Del. Cuauhtémoc. C.P. 06000, México, Distrito Federal, México

Servicios Adicionales > Operaciones de Crédito > Pagos >

### » Operaciones de crédito - Pagos - Confirmación

#### ¿Qué encuentro en esta página?

En esta página puede ver la confirmación de las instrucciones de pago.

#### ¿Cómo puedo obtener los datos que me interesan?

La información se desglosa la siguiente manera:

- Contrato
- Línea
- Folio
- Tipo de crédito
- Riesgo del crédito:
  - o Monto de la disposición
  - Fecha de disposición
  - $\circ$  Fecha de vencimiento
  - o Pagos del día
  - $\circ$  Moneda
  - o Cuenta de cargo
  - o Importe a pagar
- Montos a pagar el día de hoy:
  - Capital vigente exigible
  - o Interés vigente
  - Capital vencido
  - o Interés vencido
  - o Interés moratorio
  - o Gastos y comisiones
  - o IVA
  - Total a pagar el día de hoy

Para aplicar la operación, haga clic en el botón "Aplicar".

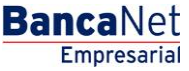

**Banca**Net Empresarial

10,000.00

Aplicar

Servicios Adicionales > Operaciones de Crédito > Pagos >

| BancaNet<br>Empresarial           |                                                      |                               | Javier Álvarez   E<br>javieralvarez@empresademo.com.mo<br>Martes 07 de Julio de 2015, 12:00 Centro de México   Último acceso por Ban<br> | mpresa Demo S.A. de C.V.<br>  55.55.1111.0000   <u>Actualizar</u><br>caNet: 20/12/15 a las 01:30:54 |
|-----------------------------------|------------------------------------------------------|-------------------------------|----------------------------------------------------------------------------------------------------|----------------------------------------------------------------------------------------------------|
| CONSULTAS TRANSFERENCIAS Y        | PAGOS IMPUESTOS Y CONTRIBUCIONES C                   | OBRANZA INVERSIONES SE        | RVICIOS ADICIONALES ADMINISTRACIÓN                                                                                                    | SALIR                                                                                               |
| 🞢 Operaciones de Crédito 🌧 Per    | mex 🚯 Financiamiento a Proveedores 🚱 Cu              | enta Balance Cero USD Divisas | Premium                                                                                                    |                                                                                                    |
| Operaciones de                    | Crédito - Pagos                                      |                               |                                                                                                    | 80                                                                                                  |
| Consultas                         | Pagos<br>Verifique los datos y dé clic en "Aplicar". |                               |                                                                                                    |                                                                                                    |
| Disposición                       |                                                      |                               |                                                                                                    |                                                                                                    |
| Renovaciones                      | Contrato                                             |                               | 14026016                                                                                                    |                                                                                                    |
|                                   | Línea                                                |                               | 10                                                                                                    |                                                                                                    |
| Pagos                             | Folio                                                |                               | 06                                                                                                    |                                                                                                    |
|                                   | Tipo de crédito                                      |                               | ACS                                                                                                    |                                                                                                    |
| Demo                              | Riesgo del crédito                                   |                               | Montos a pagar el día de hoy                                                                                                    |                                                                                                    |
| BancaNet                          | Monto de la disposición                              | 1,000.00                      | * Capital vigente exigible                                                                                                    | 0.00                                                                                                |
| Empresariai                       | Fecha de disposición                                 | 25/07/2012                    | * Interés vigente                                                                                                    | 10,000.00                                                                                           |
|                                   | Fecha de vencimiento                                 | 1/08/2012                     | * Capital vencido                                                                                                    | 0.00                                                                                                |
| ¿ Qué desea hacer?                | Pagos del día                                        | 1.00                          | * Interés vencido                                                                                                    | 0.00                                                                                                |
| Cade acced haven                  | Moneda                                               | MXN                           | * Interés moratorio                                                                                                    | 0.00                                                                                                |
| • Ver resumen de transferencias y | Cuenta de cargo                                      | 414 /7883337                  | * Gastos y comisiones                                                                                                    | 0.00                                                                                                |
| pagos                             | Importe a pagar                                      | 1                             | * IVA                                                                                                    | 0.00                                                                                                |

\* IVA

\* Total a pagar el día de hoy

Regresar

Importe a pagar

🚱 Banamex

<u>Configurar validación de</u> beneficiarios para archivos

D.R. @ Copyright 2009, Derechos Reservados. Banco Nacional de México, S.A., integrante de Grupo Financiero Banamex Isabel la Católica 44. Centro Histórico. Del. Cuauhtémoc. C.P. 06000, México, Distrito Federal, México

Servicios Adicionales > Operaciones de Crédito > Pagos >

### » Operaciones de crédito - Pagos - Aplicación

#### ¿Qué encuentro en esta página?

En esta página puede ver el comprobante de la aplicación de los pagos.

#### ¿Cómo puedo obtener los datos que me interesan?

Para obtener el reporte, haga clic en el botón "Imprimir" que se encuentra en la parte superior de esta página. La información se desglosa de la siguiente manera:

- No. de autorización
- No. de contrato
- Folio
- Tasa de interés moratorio
- Moneda
- Fecha de vencimiento
- Fecha de pago de intereses
- Fecha de pago de capital
- No. de línea
- Comisiones
- Abono en cuenta
- Saldo después de la transacción:
  - o Saldo en cuenta de abono

Botón "Calendario de pagos".

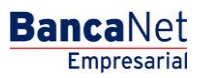

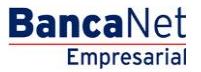

⊠ ‡

Página 7

Servicios Adicionales > Operaciones de Crédito > Pagos >

| Banca<br>Empre                                                    | Net<br>esarial                                         |                                                                                                 |                                                                     | Martes 07 de Julio de 2                           | <b>Javier Ålva</b><br>javieralvarez@empresademo≀<br>015, 12:00 Centro de México   Último acceso j  | rez   Empresa Demo S.A. de C.V.<br>com.mx   55.55.1111.0000   <u>Actualizar</u><br>por BancaNet: 20/12/15 a las 01:30:54 | <b></b>          | ⊠ ¢  |
|-------------------------------------------------------------------|--------------------------------------------------------|-------------------------------------------------------------------------------------------------|---------------------------------------------------------------------|---------------------------------------------------|----------------------------------------------------------------------------------------------------|----------------------------------------------------------------------------------------------------|------------------|------|
| CONSULTAS TR                                                      | RANSFERENCIAS Y PAC                                    | GOS IMPUESTOS Y CONTRIBUCIONES                                                                  | COBRANZA INVERSIONES                                                | SERVICIOS ADICIONALES                             | ADMINISTRACIÓN                                                                                     |                                                                                                    | SAL              | LIR  |
| Coperaciones de                                                   | e Crédito 🍰 Pemex                                      | Financiamiento a Proveedores                                                                    | Cuenta Balance Cero USD Divisi                                      | as 🖨 Premium                                      |                                                                                                    |                                                                                                    |                  |      |
| Operac                                                            | iones de C                                             | rédito - Pagos                                                                                  |                                                                     |                                                   |                                                                                                    |                                                                                                    | ę                | 50   |
| Consultas                                                         |                                                        | Pagos<br>Capture la información solicitada y dé clic en "Co                                     | ontinuar".                                                          |                                                   |                                                                                                    |                                                                                                    |                  |      |
| Disposición                                                       | ı                                                      |                                                                                                 |                                                                     |                                                   |                                                                                                    |                                                                                                    |                  |      |
| Renovacion                                                        | nes                                                    | No. de autorización                                                                             | 007271                                                              |                                                   | No. de línea                                                                                       |                                                                                                    |                  | 11   |
| Renovación                                                        | 1105                                                   | No. de contrato                                                                                 | 14026016                                                            |                                                   | Comisiones                                                                                         |                                                                                                    | C                | 0.00 |
| Pagos                                                             |                                                        | Folio                                                                                           | 06                                                                  |                                                   | Abono en cuenta                                                                                    |                                                                                                    | 10,000           | 0.00 |
|                                                                   |                                                        | Tasa de interés monetario                                                                       | 0.00                                                                |                                                   |                                                                                                    |                                                                                                    |                  |      |
| Der                                                               | mo                                                     | Moneda                                                                                          | MXN                                                                 |                                                   | Saldo después de la transacción                                                                    |                                                                                                    |                  |      |
| Bai                                                               | ncaNot                                                 | Fecha de vencimiento                                                                            | 12/02/201                                                           | 2                                                 | Saldo en cuenta de abono                                                                           |                                                                                                    | 11,000           | 0.00 |
| Em                                                                | nresarial                                              | Fecha de pago de intereses                                                                      | Ver calend                                                          | lario de pagos                                    |                                                                                                    |                                                                                                    |                  |      |
|                                                                   | presaria                                               | Fecha de pago de capital                                                                        | Ver calend                                                          | lario de pagos                                    |                                                                                                    | _                                                                                                    |                  |      |
|                                                                   |                                                        |                                                                                                 |                                                                     |                                                   |                                                                                                    |                                                                                                    | palendano de pag | J03  |
| ¿Qué desea                                                        | a hacer?                                               | Esta pa                                                                                         | ntalla conforma el comprobante de o                                 | lisposición de conformidad co                     | n el Contrato de Apertura de Crédito que usted                                                     | ha celebrado con Banamex.                                                                                                |                  |      |
| <u>Ver resumen</u><br>pagos <u>Configurar va</u><br>beneficiarios | i de transferencias y<br>alidación de<br>para archivos |                                                                                                 |                                                                     |                                                   |                                                                                                    |                                                                                                    |                  |      |
| WEBTEXT01-NDO                                                     | 001-LACINTGTDUAS1<br><b>MEX</b> D.R. @<br>Isabel I     | 8V<br>2 Copyright 2009, Derechos Reservados. Ba<br>la Catòlica 44. Centro Històrico. Del. Cuauh | anco Nacional de México, S.A., i<br>témoc. C.P. 06000, México, Dist | ntegrante de Grupo Financi<br>nto Federal, México | ero Banamex.                                                                                       |                                                                                                    |                  |      |
| Banca<br>Empre                                                    | Net<br>esarial                                         |                                                                                                 |                                                                     | Martes 07 de Julio de 201                         | Javier Álvarez<br>javieralvarez@empresademo.com<br>5, 12:00 Centro de México   Último acceso por I | Empresa Demo S.A. de C.V.<br>.mx   55.55.1111.0000   <u>Actualizar</u><br>BancaNet: 20/12/15 a las 01:30:54              | 🏦 🌲 🖾            | *    |
| CONSULTAS TR                                                      | RANSFERENCIAS Y PAG                                    | OS IMPUESTOS Y CONTRIBUCIONES (                                                                 | COBRANZA INVERSIONES S                                              | ERVICIOS ADICIONALES                              | ADMINISTRACIÓN                                                                                     |                                                                                                    | SALIR            |      |
| Cperaciones de                                                    | e Crédito 🍰 Pemex                                      | G* Financiamiento a Proveedores                                                                 | uenta Balance Cero USD Divisas                                      | Premium                                           |                                                                                                    |                                                                                                    |                  |      |
| Operaci                                                           | iones de C                                             | rédito - Pagos                                                                                  |                                                                     |                                                   |                                                                                                    |                                                                                                    | Ē                | ?    |
| Consultas                                                         |                                                        | Detalle de Línea de crédito.                                                                    |                                                                     |                                                   |                                                                                                    |                                                                                                    |                  |      |
| Disposición                                                       |                                                        | Contrato                                                                                        |                                                                     |                                                   | 14026016                                                                                           |                                                                                                    |                  |      |
| Disposición                                                       |                                                        | Línea de crédito                                                                                |                                                                     |                                                   | 10                                                                                                 |                                                                                                    |                  |      |
| Renovacion                                                        | nes                                                    | Folio                                                                                           |                                                                     |                                                   | 16                                                                                                 |                                                                                                    |                  |      |
| Pagos                                                             |                                                        | Intereses devengados no pagados al día<br>de hoy (no incluye intereses moratorios)              |                                                                     |                                                   | 0.00                                                                                               |                                                                                                    |                  |      |

Demo Fecha de pago de capital 19/03/2012 Fecha de pago de intereses BancaNet Importe de pago de capital Empresarial 22/02/2012 10,000.00 22/03/2012 22/04/2012 ¿Qué desea hacer? 20/05/2012 20/06/2012 Ver resumen de transferencias y pagos 17/07/2012 Configurar validación de beneficiarios para archivos

🚯 Banamex

D.R. @ Copyright 2009, Derechos Reservados. Banco Nacional de México, S.A., integrante de Grupo Financiero Banamex. Isabel la Católica 44. Centro Histórico. Del. Cuauhtémoc. C.P. 06000, México, Distrito Federal, México